### Futaba

# T14SG/FX-22 ソフトウェアアップデート方法

## T14SG/FX-22 は Futaba WEB サイト http://www.futaba.co.jp/ からデータをダウンロードして最新のソフトへ変更することができます。

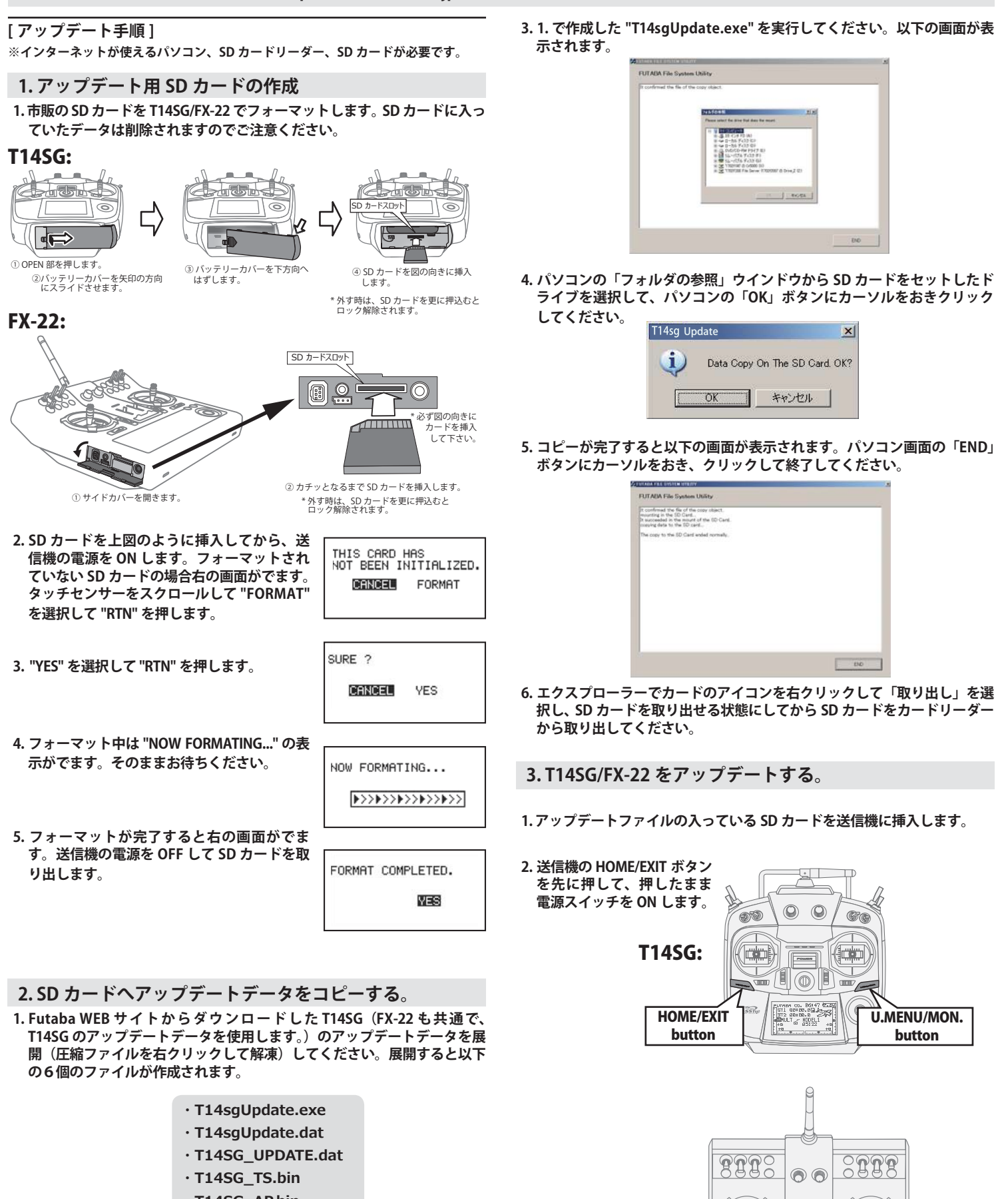

**FX-22:** 

ф ф

HOME/EXIT button U.MENU/MON.

button

- T14SG\_AP.bin
- T14SG\_UPLD.bin
- さきほどフォーマット した SD カードをパソコンの SD カードリーダーに 挿入します。

| 5. 釵杪俊に右の画面かぐよ9。 | 5の画面がでます。 |
|------------------|-----------|
|------------------|-----------|

さい。

4. U.MENU/MON. を3秒間押し続けるとアップ

デートがはじまります。しばらくお待ちくだ

PROGRAM UPDATE START : PUSH MON . 3SEC

PROGRAM UPDATE

UP LOADING

5. アップデートが完了すると "COMPLETED" が 「 でます。送信機の電源を OFF します。

PROGRAM UPDATE

6.SD カードをとりだします。

7. 再度送信機を ON して、システムメニューのインフォメーションでバー ジョンが最新になっているのを確認してください。

| ノステムメニュー                                                         |                                              | インフォメージョン                                                  |                                                        |
|------------------------------------------------------------------|----------------------------------------------|------------------------------------------------------------|--------------------------------------------------------|
| ∿レーナー<br>F* ィスフ <sup>®</sup> レイ<br>1ーサ* ーネーム<br>けウント*<br>42Wセッテイ | 29-トセレクト<br>オートロック<br>インフォメージョン<br>SBUS サーホ* | フロロタックト<br>RF ID<br>ケッショッ<br>ハッージッヨン<br>クニーチイキ<br>カートッサイズッ | 012050002<br>122920001<br>1#02° (JPN)<br>1#0<br>9/3766 |
|                                                                  |                                              |                                                            |                                                        |

# T14SG/FX-22 音声ソフトのインストール方法

T14SG/FX-22 音声ソフトは Futaba WEB サイト http://www.futaba.co.jp/ からデータをダウンロードしてインストールすることができ ます。音声が不要の場合はインストールする必要はありません。

- ■テレメトリーデータを音声で聞くためには T14SG/FX-22 に音声ソフトをインストールする必要があります。
- ■本体ソフトと別に音声ソフトのインストールが必要です。音声ソフトは Futaba の WEB サイトからダウンロードします。
- ■本体ソフトを V2.0 以降にアップデートしなければ音声ソフトは使用できません。
- ■音声ソフトは日本語、英語があります。送信機にはどちらか1つしかインストールできません。
- ■音声データを変更しても、送信機の表示言語は変わりません。
- ■音声は送信機のイヤホンジャックに市販のφ 3.5 プラグのイヤホンを接続してください。それ以外から音声はでません。
- ■インターネットが使えるパソコン、SD カードリーダー、SD カードが必要です。
- ■本体のソフトウェアが Ver.4.x の場合、音声ソフト Ver.1 の音声データは再生できません。本体のソフトウェアを Ver.4.x にアップデートした後、音声データは Ver.2 をイ ンストールしてください。\_\_\_\_\_\_

[音声ソフトのインストール手順]

- 1. T14SG/FX-22 でフォーマットされた SD カードへ音声 ソフトをコピーする。
- お持ちのパソコンで、Futaba WEB サイトからダウンロードした T14SG/ FX-22 の音声アップデートデータを展開(圧縮ファイルを右クリックして 解凍)してください。展開すると以下の6個のファイルが作成されます。

| 日本語版:                    | 英語版:                                |
|--------------------------|-------------------------------------|
| T14sgInstallSoundJpn.exe | T14sgInstallSoundEng.exe            |
| T14sgUpdate.dat          | <ul> <li>T14sgUpdate.dat</li> </ul> |
| T14SG_INSTALL_SOUND.dat  | · T14SG_INSTALL_SOUND.da            |
|                          |                                     |

- T14sgSpeechJpn1.bin
- T14sqSpeechJpn2.bin

. \_\_\_\_\_

• T14sgSpeechJpn3.bin

# T14SG\_INSTALL\_SOUND.dat T14sgSpeechEng1.bin T14sgSpeechEng2.bin

- T14sgSpeechEng3.bin
- 2. T14SG/FX-22 でフォーマット(前項参照)した SD カードをパソコンの SD カードリーダーに挿入します。
- 3.1. で作成した "T14sgInstallSound\*\*\*.exe"を実行してください。
- 4. パソコンの「フォルダの参照」ウインドウから SD カードをセットしたド ライブを選択して、パソコンの「OK」ボタンにカーソルをおきクリック してください。
- 5. コピーが完了したら、パソコン画面の「END」ボタンにカーソルをおき、 クリックして終了してください。
- エクスプローラーでカードのアイコンを右クリックして「取り出し」を選 択し、SD カードを取り出せる状態にしてから SD カードをカードリーダー から取り出してください。

2.T14SG/FX-22 に音声データをインストールする。

- 1.音声データの入っている SD カードを T14SG/FX-22 に挿入します。
- 2. T14SG/FX-22 の HOME/EXIT ボタンを先に押して、押したまま電源スイッ チを ON します。
- 3. 数秒後に次の画面がでます。

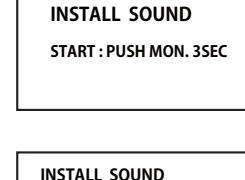

INSTALLING

INSTALL SOUND

- 4. U.MENU/MON. を 3 秒間押し続けるとインス トールがはじまります。しばらくお待ちくだ さい。
- 5. 約 16 秒で画面のバーが終了し、再度スター トします。そのままお待ちください。
- 6.今度はバーがゆっくり進みます。
- 7. 約2分ほど時間がかかります。絶対に電源を OFF しないでください。
- 8. 完了したら(COMPLETED の表示 ) SD カード をとりだします。
- リンケージメニューのテレメトリーセッテイ のバージョンが変わっているのを確認してく ださい。

INSTALL SOUND

| INSTALL SOUND |  |
|---------------|--|
| COMPLETED     |  |
|               |  |

| テレメトリーセッテ | 1     |       |
|-----------|-------|-------|
| オンセイ      | しまひ口や | (JPN) |
| NA-BABD   | Ver.  |       |
| サイセイカンカク  | 0 EMB | 5     |
|           |       |       |

#### Futaba. 1M23N27935

## T14SG/FX-22 ソフトウエアアップデート追加・変更内容 (バージョン9.x)

このソフトウエアアップデートにより、次の機能が追加または変更されます。本セットに付属の取扱説明書を読み替 えてご使用ください。

bi

T14SG

## 1. SBUS サーボ S.BUS CH 設定

(システム・メニュー)

O.S. 社製キル・スイッチ KS-01 の CH 設定機能を追加しました。KS-01 は、ガソ リンエンジンのイグナイター電源を送信機から ON/OFF する装置です。送信機の 5ch で ON/OFF しますが他のチャンネルに変更したい場合に使用してください。

◆右図のように、三又ハブまたは二又コードでバッテリーと KS-01 を送信機の S.BUS I/F コ ネクターに接続します。(※ FX-22 の場合はバッテリーとハブは不要です。)

◆システム・メニューの [SBUS サーボ] を選択します。

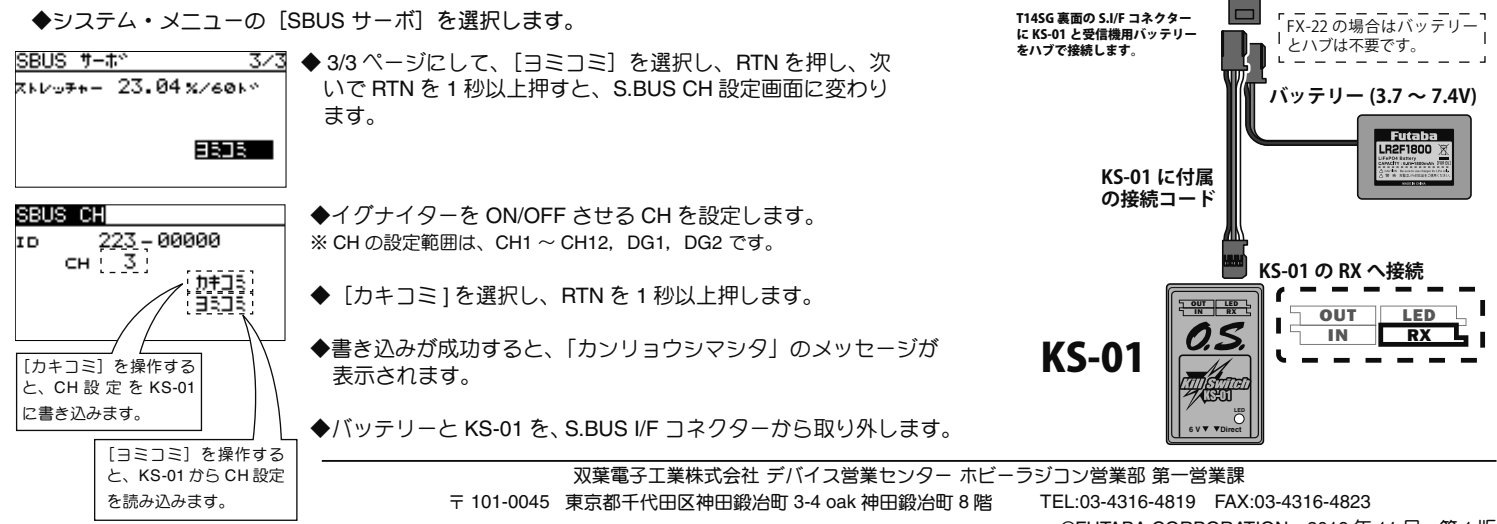

©FUTABA CORPORATION 2019年11月 第1版